# Лабораторная работа № 3 Спарклайны и дашборды в MsExcel

## Понятие о спарклайнах

Спарклайны (англ. Sparklines) в Excel — это миниатюрные графики, которые размещаются внутри ячейки и визуализируют данные в компактной форме. Они помогают быстро оценить тенденции, изменения или закономерности в данных, не занимая много места на листе. Спарклайны особенно полезны для создания наглядных отчётов и дашбордов.

Основные особенности спарклайнов:

## 1. Компактность:

- Спарклайны размещаются в одной ячейке, что позволяет визуализировать данные без необходимости создания отдельного графика.

## 2. Простота создания:

- Спарклайны легко добавляются и настраиваются.
- Они автоматически обновляются при изменении исходных данных.

## 3. Наглядность:

- Позволяют быстро оценить динамику данных, например, рост или падение продаж, изменения температуры и т.д.

## Как создать спарклайны в Excel:

1. Выделите ячейку, в которую хотите вставить спарклайн.

2. Перейдите на вкладку «Вставка».

3. В группе «Спарклайны» выберите интересующий тип спарклайна.

4. В появившемся окне укажите диапазон данных, которые будут использоваться для построения спарклайна.

5. Нажмите ОК. Спарклайн появится в выбранной ячейке.

# Настройка спарклайнов:

После создания спарклайна вы можете настроить его:

- Изменить цвет линии или столбцов.

- Выделить точки данных (например, максимум, минимум, первую и последнюю точки).

- Настроить оси (например, показать скрытые или пустые ячейки).

#### Ограничения:

- Спарклайны не подходят для сложной визуализации данных, где требуется детализация.

- Они не могут заменить полноценные графики, если нужно показать точные значения или несколько рядов данных.

## Задание 1 Работа со спраклайнами

Создайте сводную таблицу следующего вида:

| X  | 29-6-                     | - 10 E     |                |                    |                       |           |                 | Спаркл   | лайны в      | в сводн | ой таблиц | ue.xisx -     | Microsof                    | ft Excel           |               |       |               |          |                                        |         | - 8                  | ×          |
|----|---------------------------|------------|----------------|--------------------|-----------------------|-----------|-----------------|----------|--------------|---------|-----------|---------------|-----------------------------|--------------------|---------------|-------|---------------|----------|----------------------------------------|---------|----------------------|------------|
| Ф  | айл Главная               | Вставка    | а Разметка ст  | раницы             | Формул                | ы Дан     | ные Р           | ецензиро | ование       | Вид     | Разработч | ик АБ         | BYY FineRe                  | ader 12            |               |       |               |          |                                        |         | a 🕜 🗆 r              | <b>a</b> X |
| Св | іодная Таблица<br>ілица - | Рисунок Ка | ртинка 🚰 Сним  | ы *<br>Art<br>ok * | <b>1</b><br>ограмма I | График Кр | 🀑<br>руговая Ли | нейчатая | с<br>областя | Точ     | 🔆 🜔       | E Cro         | афик<br>олбец<br>игрыш / пр | оигрыш             | Срез Гипер    | Сылка | А Надпись Кол | онтитулы | 🖞 WordArt 🔹<br>🏂 Строка по<br>🕅 Объект | длиси * | π Формул<br>Ω Символ | na *       |
| _  | Таблицы                   | И          | плюстрации     |                    |                       |           | Диаг            | раммы    |              |         |           | 3             | Спарклай                    | les'               | Фильтр Ссы    | лки   |               | Текс     | t                                      | _       | Символь              | ы          |
|    | 05                        | - (n       | f <sub>x</sub> |                    |                       |           |                 |          |              |         |           | Встав         | ить спаркл                  | айн выигр          | ыша/проигрыша |       |               |          |                                        |         |                      | *          |
| 1  | A                         |            | В              | С                  | D                     | E         | F               | G        | н            | 1       | 1         | Вста<br>в от, | вка диагра<br>цельной яч    | ммы выигр<br>ейке. | ыша/проигрыш  | a D   | р             | Q        | R                                      | S       | T                    |            |
| 2  |                           |            |                |                    |                       |           |                 |          |              |         |           |               |                             | - 0                |               | 17.   |               |          |                                        |         |                      | _          |
| 3  | Сумма по поли             | ю Сумма    | Названия ст 💌  |                    |                       |           |                 |          |              |         |           |               |                             |                    |               |       |               |          |                                        |         |                      |            |
| 4  | Названия стро             | к 🔻        | январь         | февраль            | март                  | апрель    | май             | июнь     | июль         | август  | сентябрь  | октябрь       | ноябрь                      | декабрь            | Общий итог    |       |               |          |                                        |         |                      |            |
| 5  | груша                     |            | 85320          | 60240              | 15000                 | 67560     | 59880           |          |              |         |           |               |                             | 74520              | 362520        |       |               |          |                                        |         |                      |            |
| 6  | ежевика                   |            | 64000          |                    | 32500                 |           |                 | 171000   |              | 52500   | 10250     | 27250         | 33750                       |                    | 391250        |       |               |          |                                        |         |                      |            |
| 7  | картофель                 |            |                |                    | 52710                 | 35420     | 4060            |          | 3640         |         |           |               | 37870                       | 6720               | 140420        |       |               |          |                                        |         |                      |            |
| 8  | киви                      |            | 109890         |                    |                       |           | 57530           |          | 23540        | 68200   | 66000     | 49720         |                             |                    | 374880        |       |               |          |                                        |         |                      |            |
| 9  | кинза                     |            |                | 10200              |                       | 58650     | 39950           |          |              | 116450  | 44200     | 119850        |                             | 55250              | 444550        |       |               |          |                                        |         |                      | _          |
| 10 | клубника                  |            | 273750         |                    | 192000                | 243750    | 694500          |          |              |         | 361500    |               |                             |                    | 1765500       |       |               |          |                                        |         |                      |            |
| 11 | лук                       |            |                |                    | 4875                  |           | 4745            |          | 33865        | 2925    | 17420     | 7995          | 9425                        | 17680              | 98930         |       |               |          |                                        |         |                      |            |
| 12 | малина                    |            | 254400         | 439680             | 65280                 | 220800    |                 | 22080    | 286080       |         | 136320    | 96000         |                             | 254400             | 1775040       |       |               |          |                                        |         |                      |            |
| 13 | морковь                   |            |                |                    | 13600                 | 32700     |                 |          | 1000         |         |           | 34300         |                             | 18250              | 99850         |       |               |          |                                        |         |                      |            |
| 14 | перец                     |            |                |                    | 82025                 | 13260     | 56015           |          | 3485         | 2125    |           |               |                             | 27625              | 184535        |       |               |          |                                        |         |                      | _          |
| 15 | петрушка                  |            |                | 25200              |                       |           |                 |          | 114240       |         | 183120    |               | 193200                      | 193200             | 708960        |       |               |          |                                        |         |                      | _          |
| 16 | свекла                    |            | 102840         |                    | 15360                 |           | 5220            | 5880     | 51360        |         | 3780      |               |                             |                    | 184440        |       |               |          |                                        |         |                      |            |
| 17 | слива                     |            | 30720          | 2520               |                       | 35760     |                 |          |              | 81720   |           | 31080         | 49440                       |                    | 231240        |       |               |          |                                        |         |                      | _          |
| 18 | смородина                 |            | 261300         | 162500             | 39000                 | 208650    |                 |          |              |         | 208000    | 109850        |                             |                    | 989300        |       |               |          |                                        |         |                      |            |
| 19 | укроп                     |            | 219240         |                    |                       | 63000     | 71400           |          |              | 222600  |           |               | 252840                      | 37800              | 866880        |       |               |          |                                        |         |                      |            |
| 20 | яблоко                    |            |                |                    | 25585                 | 14365     | 19890           | 82025    | 91800        | 1955    |           |               | 7225                        | 10455              | 253300        |       |               |          |                                        |         |                      |            |
| 21 | Общий итог                |            | 1401460        | 700340             | 537935                | 993915    | 1013190         | 280985   | 609010       | 548475  | 1030590   | 476045        | 583750                      | 695900             | 8871595       |       |               |          |                                        |         |                      |            |
| 22 |                           |            |                |                    |                       |           |                 |          |              |         |           |               |                             |                    |               |       |               |          |                                        |         |                      |            |
| 23 |                           |            |                |                    |                       |           |                 |          |              |         |           |               |                             |                    |               |       |               |          |                                        |         |                      |            |
| 24 |                           |            |                |                    |                       |           |                 |          |              |         |           |               |                             |                    |               |       |               |          |                                        |         |                      |            |
| 25 |                           |            |                |                    |                       |           |                 |          |              |         |           |               |                             |                    |               |       |               |          |                                        |         |                      | _          |
| 26 |                           |            |                |                    |                       |           |                 |          |              |         |           |               |                             |                    |               |       |               |          |                                        |         |                      |            |
| 27 |                           |            |                |                    |                       |           |                 |          |              |         |           |               |                             |                    |               |       |               |          |                                        |         |                      | *          |

На вкладке «Вставка» - «Спарклайн» Гистограмма и укажите входной и выходной диапазон (для входного диапазона не используем значения столбца Общий итог)

| X   | J 17 - Ci -                         | 0 <b>-</b>   |                                          |                        |         |          |                      | Спаркл                        | айны в   | в сводн | ой таблиц   | e.xlsx -                | Microso                                  | ft Excel |                       |                    |               |              |                                       |         | - 0                          | ×           |
|-----|-------------------------------------|--------------|------------------------------------------|------------------------|---------|----------|----------------------|-------------------------------|----------|---------|-------------|-------------------------|------------------------------------------|----------|-----------------------|--------------------|---------------|--------------|---------------------------------------|---------|------------------------------|-------------|
| 0   | айс Главная                         | Вставка Раз  | метка стр                                | аницы                  | Формула | я Дан    | ные Р                | ецензиро                      | вание    | Вид     | Разработч   | ик АВ                   | BYY FineRe                               | ader 12  |                       |                    |               |              |                                       |         | ۵ 🕜 🗆                        | 9 23        |
| Св  | одная Таблица<br>5лица -<br>Таблицы | нок Картинка | () Фигура<br>) SmartA<br>() Снимс<br>ции | ы *<br>krt<br>жr Гисто | рамма і | рафик Кр | оуговая Ли<br>- Диат | <b>В</b><br>нейчатая<br>раммы | Собластя | точе    | ечная Други | 校 Fpa<br>证 Cro<br>记 Bai | эфик<br>элбец<br>игрыш / пј<br>Спарклайі | роигрыш  | Срез Гипе<br>Фильтр С | ор ссылка<br>сылки | А Надпись Ко  | лонтитулы у  | WordArt -<br>CTPOKA NO<br>OGSEKT<br>T | дписи - | π Форму<br>Ω Симво<br>Символ | 188 -<br>28 |
|     | 05                                  | + (n )       | fx                                       |                        |         |          |                      |                               |          |         |             |                         |                                          |          |                       |                    |               |              |                                       |         |                              | Y           |
|     | A                                   |              | в                                        | С                      | D       | E        | F                    | G                             | н        | 1       | J           | К                       | L                                        | M        | N                     | 0                  | p             | 0            | R                                     | S       | т                            | E           |
| 1   |                                     |              |                                          |                        |         |          |                      |                               |          |         |             |                         |                                          |          |                       |                    |               |              |                                       |         |                              | Ê           |
| 2   |                                     |              |                                          |                        |         |          |                      |                               |          |         |             |                         |                                          |          |                       |                    |               |              |                                       |         |                              |             |
| 3   | Сумма по полю С                     | умма Назван  | ия ст 👻                                  |                        |         |          |                      |                               |          |         |             |                         |                                          |          |                       |                    |               |              |                                       |         |                              |             |
| 4   | Названия строк                      | 🔻 январь     |                                          | февраль                | март    | апрель   | май                  | июнь                          | июль     | август  | сентябрь    | октябрь                 | ноябрь                                   | декабрь  | Общий итог            |                    |               |              |                                       |         |                              | _           |
| 5   | груша                               |              | 85320                                    | 60240                  | 15000   | 67560    | 59880                |                               |          |         |             |                         |                                          | 74520    | 362520                |                    |               |              |                                       |         |                              |             |
| 6   | ежевика                             |              | 64000                                    |                        | 32500   |          |                      | 171000                        |          | 52500   | 10250       | 27250                   | 33750                                    |          | 391250                |                    | 1             |              |                                       |         |                              |             |
| 7   | картофель                           |              |                                          |                        | 52710   | 35420    | 4060                 |                               | 3640     |         |             |                         | 37870                                    | 6720     | 140420                | o;                 | 1             |              |                                       |         |                              |             |
| 8   | киви                                |              | 109890                                   |                        |         |          | 57530                |                               | 23540    | 68200   | 66000       | 49720                   |                                          |          | 374880                |                    | 1             |              |                                       |         |                              |             |
| 9   | кинза                               |              |                                          | 10200                  |         | 58650    | 39950                |                               |          | 116450  | 44200       | 119850                  |                                          | 55250    | 444550                | D.                 | 1             |              |                                       |         |                              |             |
| 10  | клубника                            |              | 273750                                   |                        | 192000  | 243750   | 694500               |                               |          |         | 361500      |                         |                                          |          | 1765500               |                    |               |              |                                       |         |                              |             |
| 11  | лук                                 |              |                                          |                        | 4875    |          | 4745                 |                               | 33865    | 2925    | 17420       | 7995                    | 9425                                     | 17680    | 98930                 | o;                 | 1             |              |                                       |         |                              |             |
| 12  | малина                              |              | 254400                                   | 439680                 | 65280   | 220800   |                      | 22080                         | 286080   |         | 136320      | 96000                   |                                          | 254400   | 1775040               | p.                 |               |              |                                       |         |                              |             |
| 13  | морковь                             |              |                                          |                        | 13600   | 32700    |                      |                               | 1000     |         |             | 34300                   |                                          | 18250    | 99850                 | ol .               | 1             |              |                                       |         |                              |             |
| 14  | перец                               |              |                                          |                        | 82025   | 13260    | 56015                |                               | 3485     | 2125    |             |                         |                                          | 27625    | 184535                | 5                  | 1             |              |                                       |         |                              |             |
| 15  | петрушка                            |              |                                          | 25200                  |         |          |                      |                               | 114240   |         | 183120      |                         | 193200                                   | 193200   | 708960                | 5                  | 1             |              |                                       |         |                              |             |
| 16  | свекла                              |              | 102840                                   |                        | 15360   |          | 5220                 | 5880                          | 51360    |         | 3780        |                         |                                          |          | 184440                | p.                 |               |              |                                       |         |                              |             |
| 17  | слива                               |              | 30720                                    | 2520                   |         | 35760    |                      |                               |          | 81720   |             | 31080                   | 49440                                    |          | 231240                |                    |               | Cosasu       | ue coanva                             | STANDE  | ?                            | ×           |
| 18  | смородина                           |              | 261300                                   | 162500                 | 39000   | 208650   |                      |                               |          |         | 208000      | 109850                  |                                          |          | 989300                |                    |               | Costan       | ne enupro                             | avinou. | -                            |             |
| 19  | укроп                               |              | 219240                                   |                        |         | 63000    | 71400                |                               |          | 222600  |             |                         | 252840                                   | 37800    | 866880                |                    | Выберите нужн | ые данные    |                                       |         |                              |             |
| 20  | яблоко                              |              |                                          |                        | 25585   | 14365    | 19890                | 82025                         | 91800    | 1955    |             |                         | 7225                                     | 10455    | 253300                |                    | Диапазон дая  | ных: В5:М    | 20                                    |         |                              | 1           |
| 21  | Общий итог                          | 1            | 401460                                   | 700340                 | 537935  | 993915   | 1013190              | 280985                        | 609010   | 548475  | 1030590     | 476045                  | 583750                                   | 695900   | 887159                | 5                  |               |              |                                       |         |                              |             |
| 22  |                                     |              |                                          |                        |         |          |                      |                               |          |         |             |                         |                                          |          |                       |                    | выберите нест | о для размен | ения спаркла                          | йнов    |                              |             |
| 23  | 8                                   |              |                                          |                        |         |          |                      |                               |          |         |             |                         |                                          |          |                       |                    | Диапазон рас  | положения:   | \$0\$5:\$0\$20                        |         |                              | 1           |
| 24  |                                     |              |                                          |                        |         |          |                      |                               |          |         |             |                         |                                          |          |                       |                    |               |              |                                       |         |                              | _           |
| 25  | 8                                   |              |                                          |                        |         |          |                      |                               |          |         |             |                         |                                          |          |                       |                    |               |              |                                       | ox      | 07980                        |             |
| 26  |                                     |              |                                          |                        |         |          |                      |                               |          |         |             |                         |                                          |          |                       |                    |               |              |                                       | N       | J                            | -           |
| 100 |                                     |              |                                          |                        |         |          |                      |                               |          |         |             |                         |                                          |          |                       |                    |               |              |                                       | 4.2     |                              |             |

### Для наглядности расширьте столбец со спарклайнами и увеличьте высоту строк

| ×  | B 19 - (2 -   |        |        |                 |              | Спарк   | лайны в | в сводно | й табли    | це.xisx   | - Micro   | osoft Exce | 1       |           |                     | Pa6ora co cnap             | клайнами                           |                |                          | - 0                    | ×   |
|----|---------------|--------|--------|-----------------|--------------|---------|---------|----------|------------|-----------|-----------|------------|---------|-----------|---------------------|----------------------------|------------------------------------|----------------|--------------------------|------------------------|-----|
|    | Файл Главная  | Вста   | вка    | Разметка стр    | раницы       | Формул  | ы Дая   | нные Р   | ецензиро   | вание     | Вид       | Разработ   | чик АВ  | BYY FineR | eader 12            | Конструк                   | стор                               |                |                          |                        | 5 K |
|    | B *           | alibri | ,      | 11 · A          | x x ≡        | = =     | 2-      | Пер      | енос текст | ra        |           | 06         | ций     | *         |                     |                            | <b>  </b>                          | В•¤ Вставить * | R S                      | A                      |     |
| E  | аставить 🧳 🛛  | K K Y  | - 1    | • 3.            | <u>A</u> - I |         | 课课      |          | единить и  | я поместа | ить в цен | rpe - 📆    | - % 000 | *x0 +00   | Условн<br>форматиро | ное Форм<br>ование т как т | атировать Стили<br>габлицу т ячеек | формат т       | Сортировк<br>с. и фильтр | а Найтии<br>выделить * |     |
| Бу | фер обмена 🗔  |        | Шриф   | T               | 6            |         |         | Выравни  | ание       |           |           | Ta .       | Число   | <u>5</u>  |                     | Стили                      |                                    | Ячейки         | Редактиро                | вание                  | 1   |
| -  | 05            |        | -      | Ĵ <sub>X</sub>  |              | 1 2 1   |         | 1        | 7741       | 1 23440   |           | 1          | 1       |           |                     | 27.5                       |                                    |                |                          |                        | Y   |
|    | A h           |        |        | В               | C            | D       | E       | F        | G          | н         | 1         | J          | K       | L         | M                   | N                          |                                    | 0              |                          | P                      | -   |
| 1  |               |        |        |                 |              |         |         |          |            |           |           |            |         |           |                     |                            |                                    |                |                          |                        |     |
| 3  | Сумма по пол  | ю Сумм | а Назв | ания ст -       |              |         |         |          |            |           |           |            |         |           |                     |                            |                                    |                |                          |                        |     |
| 4  | Названия стро | к      | янва   | рь              | феврал       | ь март  | апрель  | май      | июнь       | июль      | август    | сентябрь   | октябрь | ноябрь    | декабрь (           | Общий итог                 |                                    |                |                          |                        |     |
| 5  | груша         |        |        | 85320           | 6024         | 0 15000 | 67560   | 59880    |            |           |           |            |         |           | 74520               | 362520                     | ∎                                  |                |                          |                        |     |
| 6  | і ежевика     |        |        | 64000           |              | 32500   | 1       |          | 171000     |           | 52500     | 10250      | 27250   | 33750     |                     | 391250                     |                                    |                |                          |                        | -   |
| 7  | картофель     |        |        |                 |              | 52710   | 35420   | 4060     |            | 3640      |           |            |         | 37870     | 6720                | 140420                     |                                    |                |                          | _                      | -   |
| 8  | киви          |        |        | 109890          |              |         |         | 57530    |            | 23540     | 68200     | 66000      | 49720   |           |                     | 374880                     |                                    | -              |                          |                        | -1  |
| 9  | кинза         |        |        |                 | 1020         | 0       | 58650   | 39950    |            |           | 116450    | 44200      | 119850  |           | 55250               | 444550                     |                                    |                |                          |                        |     |
| 10 | 0 клубника    |        |        | 2 <b>7</b> 3750 |              | 192000  | 243750  | 694500   |            |           |           | 361500     |         |           |                     | 1765500                    |                                    |                |                          |                        |     |
| 11 | 1 лук         |        |        |                 |              | 4875    |         | 4745     |            | 33865     | 2925      | 17420      | 7995    | 9425      | 17680               | 98930                      | _                                  |                |                          |                        |     |
| 12 | 2 малина      |        |        | 254400          | 43968        | 0 65280 | 220800  | )        | 22080      | 286080    |           | 136320     | 96000   |           | 254400              | 1775040                    |                                    |                |                          |                        |     |
| 13 | 3 морковь     |        |        |                 |              | 13600   | 32700   | )        |            | 1000      |           |            | 34300   |           | 18250               | 99850                      |                                    | _              |                          |                        |     |
| 14 | 4 перец       |        |        |                 |              | 82025   | 13260   | 56015    |            | 3485      | 2125      |            |         |           | 27625               | 184535                     |                                    | _              | _                        |                        | Ŧ   |

## С помощью вкладки «Работа со спарклайнами» - Конструктор

| xI                   | Ś· ♂· ≠                                |                                                                                  |                                           |       | РАБОТА СО СПА        | РКЛАЙНАМИ            |                               |                    |
|----------------------|----------------------------------------|----------------------------------------------------------------------------------|-------------------------------------------|-------|----------------------|----------------------|-------------------------------|--------------------|
| ФАЙЛ                 | ГЛАВНАЯ ВСТАВКА РАЗМЕТКА СТРА          | ницы ФОРМУЛЫ ДАННЫЕ                                                              | РЕЦЕНЗИРОВАНИЕ                            | вид   | КОНСТРУ              | ктор                 |                               |                    |
| Изменить<br>данные * | Линия Гистограмма Выигрыш/<br>проигрыш | альная точка Первая точка<br>льная точка Последняя точка<br>ельные точки Маркеры | սե <sub>րո</sub> ւպ, սե <sub>րո</sub> ւպ, | հերդե | ն պ <sup>ե</sup> ներ | սե <sub>րո</sub> ւնյ | հե <sub>ղու</sub> հել: Հ<br>Հ | Цвет сп<br>Цвет ма |
| Спарклайн            | Тип                                    | Показать                                                                         |                                           |       | Ct                   | иль                  |                               |                    |
| O5                   | ≖ : × √ <i>f</i> ∞ Груша               |                                                                                  |                                           |       |                      |                      |                               |                    |

измените стиль спарклайна, цвет для максимальной и минимальной точки.

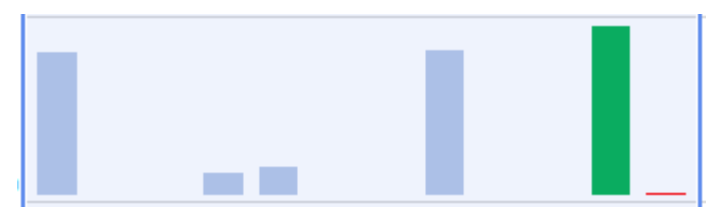

Для привлечения внимания к отдельным видам товара можно сделать дополнительную заливку этой ячейки и разместить в ячейке текст. Для этого перейдите на вкладку «Главная» и сделайте заливку для ячейки спарклайна в строке Груши и разместите в этой ячейке текст «Груши»

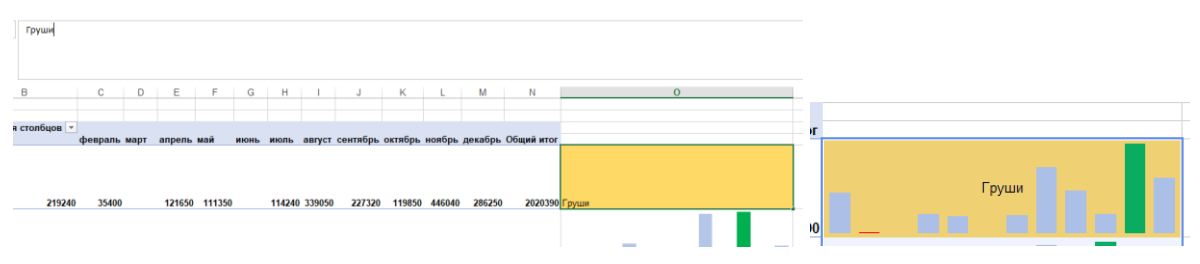

Аналогично создайте в соседнем столбце спарклайны График.

Для данного спарклайна на вкладке «Работа со спарклайнами» Конструктор - Изменить данные – Отдельного спарклайна и отредактируйте входной диапазон, чтобы он соответствовал второму полугодию.

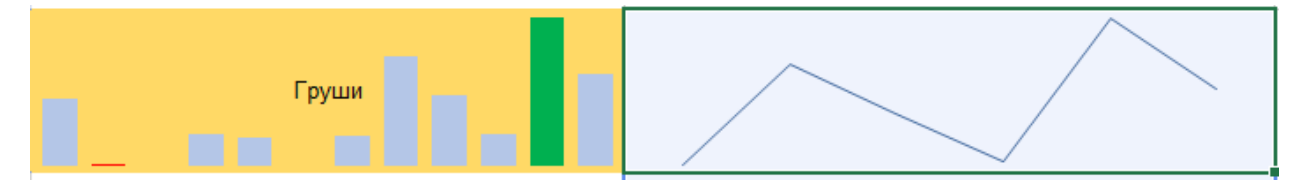

#### Задание 2. Создание дашборда

Перед началом работы с дашбордом изучите теоретический материал: https://practicum.yandex.ru/blog/kak-sozdat-dashbord-v-excel/

Дашборд — это инструмент для визуализации данных, который представляет ключевые показатели и метрики в удобном и наглядном виде. Он используется для мониторинга, анализа и представления информации в реальном времени, что помогает принимать обоснованные решения. Дашборды часто включают графики, диаграммы, таблицы, индикаторы и другие визуальные элементы, которые позволяют быстро оценить ситуацию без необходимости углубляться в детали. Они широко применяются в бизнесе, финансах, маркетинге и других областях для отслеживания эффективности процессов и достижения целей.

Основными элементами дашборда являются ключевые показатели эффективности (KPI), графики, таблицы, спарклайны и интерактивные элементы, такие как срезы для фильтрации данных. Дашборды могут быть операционными (для мониторинга текущих процессов), аналитическими (для глубокого анализа) или стратегическими (для отслеживания долгосрочных целей). В Excel дашборды создаются с использованием диаграмм, таблиц и инструментов визуализации, что делает их доступными даже для пользователей без специальных навыков программирования.

Преимущества дашбордов включают экономию времени, улучшение понимания данных и поддержку принятия решений. Они помогают превращать сложную информацию в понятную и интерактивную, что делает их незаменимым инструментом для анализа и отчетности. Примеры использования дашбордов варьируются от отслеживания продаж и прибыли в бизнесе до анализа эффективности рекламных кампаний в маркетинге. В образовании дашборды используются для мониторинга и анализа образовательных процессов, что помогает преподавателям и администрации принимать обоснованные решения. Например, дашборды могут отображать успеваемость студентов по предметам, динамику посещаемости, результаты экзаменов или прогресс в выполнении учебной программы.

Для создания дашборда используйте файл таблица 1.xlsx

На отдельном листе создайте сводную таблицу и сводную диаграмму (график) следующего вида:

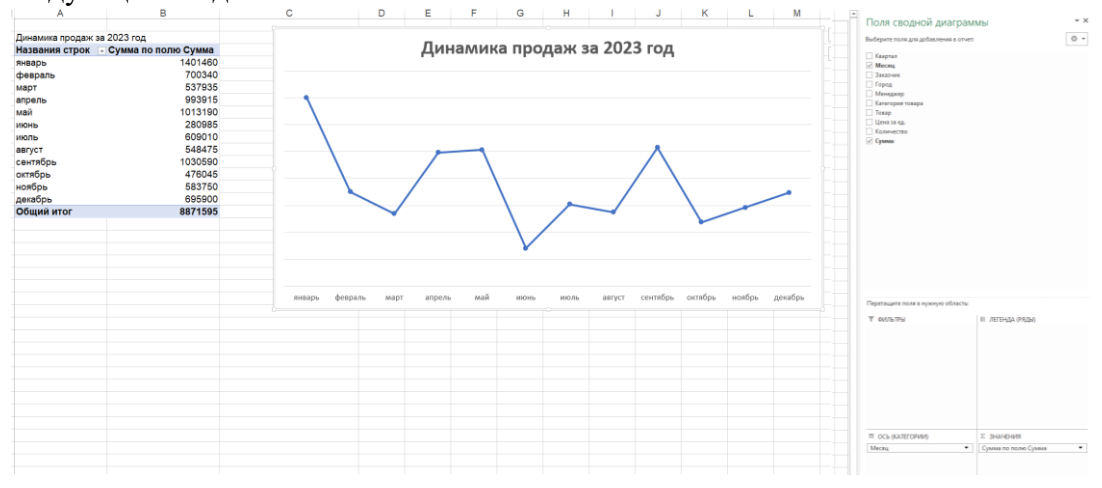

Данный лист переименуйте в «Динамика продаж»

ритити и при и пр

Аналогично создайте сводные таблицы на отдельных листах Продажи по категориям

Рейтинг товара

| í T | A                | B                   | C D       | E       | F        | G      | н      | 1          | J           | K          | L              | M                                                                                                    | Поля сводной диаграм<br>Выберите поля для добавления в отчет | мы *×                 |
|-----|------------------|---------------------|-----------|---------|----------|--------|--------|------------|-------------|------------|----------------|----------------------------------------------------------------------------------------------------|--------------------------------------------------------------|-----------------------|
| 2 F | Рейтинг товара   |                     |           |         |          |        |        |            |             |            |                |                                                                                                    | Kentran                                                      |                       |
| 3 1 | Названия строк 🗐 | Сумма по полю Сумма |           |         |          | Doi    | йтицг  | тораг      | 12          |            |                | -                                                                                                    | Месяц                                                        |                       |
| 1 r | пук              | 98930               |           |         |          | re     |        | TOPal      | a           |            |                |                                                                                                    | Город                                                        |                       |
| 5 1 | морковь          | 99850               |           |         |          |        |        |            |             |            |                | al and a second second s | Менеджер                                                     |                       |
| 5 8 | картофель        | 140420              | малина    |         |          |        |        |            |             |            |                |                                                                                                    | Tomap                                                        |                       |
| 7 0 | свекла           | 184440              | клубника  |         |          |        |        |            |             |            |                |                                                                                                    | Цена за ед.                                                  |                       |
| 3 г | перец            | 184535              |           | -       |          |        |        |            |             |            |                |                                                                                                    | 🗹 Сумма                                                      |                       |
| ) ( | слива            | 231240              | смородина |         |          |        |        |            |             |            |                |                                                                                                    |                                                              |                       |
| 0 5 | яблоко           | 253300              | укроп     |         |          |        |        |            |             |            |                |                                                                                                    |                                                              |                       |
| 1 r | груша            | 362520              | Detroyung |         |          |        |        |            |             |            |                |                                                                                                    |                                                              |                       |
| 2 1 | киви             | 374880              | пструшка  | -       |          |        |        |            |             |            |                |                                                                                                    |                                                              |                       |
| 3 6 | ежевика          | 391250              | кинза     |         |          |        |        |            |             |            |                |                                                                                                    |                                                              |                       |
| 4 1 | кинза            | 444550              | ежевика   |         |          |        |        |            |             |            |                |                                                                                                    |                                                              |                       |
| 5 r | петрушка         | 708960              |           | -       |          |        |        |            |             |            |                |                                                                                                    |                                                              |                       |
| 6 ) | укроп            | 866880              | С киви    | -       |          |        |        |            |             |            |                |                                                                                                    |                                                              |                       |
| 7 0 | смородина        | 989300              | груша     |         |          |        |        |            |             |            |                |                                                                                                    |                                                              |                       |
| 8   | клубника         | 1765500             | яблоко    |         |          |        |        |            |             |            |                |                                                                                                    |                                                              |                       |
| 9 1 | малина           | 1775040             |           | -       |          |        |        |            |             |            |                |                                                                                                    | Перетащите поля в нужную областы:                            |                       |
| 0   | Общий итог       | 8871595             | СЛИВа     |         |          |        |        |            |             |            |                |                                                                                                    | ₩ ФИЛЬТРЫ                                                    | III JIEFEHJAA (PRJAM) |
| 1   |                  |                     | nepeu     |         |          |        |        |            |             |            |                |                                                                                                    |                                                              |                       |
| 2   |                  |                     | свекла    |         |          |        |        |            |             |            |                |                                                                                                    |                                                              |                       |
| 3   |                  |                     |           | -       |          |        |        |            |             |            |                |                                                                                                    |                                                              |                       |
| 4   |                  |                     | картофель |         |          |        |        |            |             |            |                |                                                                                                    |                                                              |                       |
| 5   |                  |                     | морковь   |         |          |        |        |            |             |            |                |                                                                                                    |                                                              |                       |
| 6   |                  |                     | 0V8       |         |          |        |        |            |             |            |                |                                                                                                    |                                                              |                       |
| 7   |                  |                     |           | -       |          |        |        |            |             |            | Ŷ              |                                                                                                    |                                                              |                       |
| 8   |                  |                     |           | p 20000 | 0 400000 | 600000 | 800000 | 000000 120 | 000 1400000 | 1600000 18 | 800000 2000000 |                                                                                                    | CCb (KATEFOPVM)                                              | Σ 3HA4EHIAR           |
| 9   |                  |                     |           | -       |          |        |        |            |             |            |                |                                                                                                    | retep                                                        | Cysmia no nomo Cyssia |
| 0   |                  |                     |           |         |          |        |        |            |             |            |                |                                                                                                    |                                                              |                       |

Отформатируйте сводные диаграммы так, как представлено на рисунке: Заголовок диаграммы – это ссылка на ячейку с текстом выше заголовков столбцов таблицы. (Данный текст надо вписать самостоятельно); удалите лишние поля

| Сунна |   | Per Connel                               | 7   |      |
|-------|---|------------------------------------------|-----|------|
|       |   | переместить дверх                        |     |      |
|       |   | Переместить вниз                         |     |      |
| 60000 |   | Переместить в дачало                     |     |      |
| 40000 |   | Переместить в конец                      |     |      |
| 00000 | Y | Переместить в фильтр отчета              |     |      |
| 80000 |   | Переместить в поля оси (категории)       | -   |      |
| 60000 | - | Переместить в поля легенды (ряды)        | -   | Итог |
| 40000 | Σ | Переместить в значения                   |     |      |
| 20000 |   | Скрыть кнопки поля значения на диаграмме |     |      |
|       |   | Скрыть все кнопки полей на диаграмме     | 690 |      |
|       | × | Удалить полед                            | 13  |      |
|       | 0 | Параметры полей значений                 | -   |      |

удалите (где не требуется) легенды, удалите подписи по осям (где это надо).

# Для диаграммы Динамика продаж добавьте подписи данных и разместите их сверху Динамика продаж за 2023 год

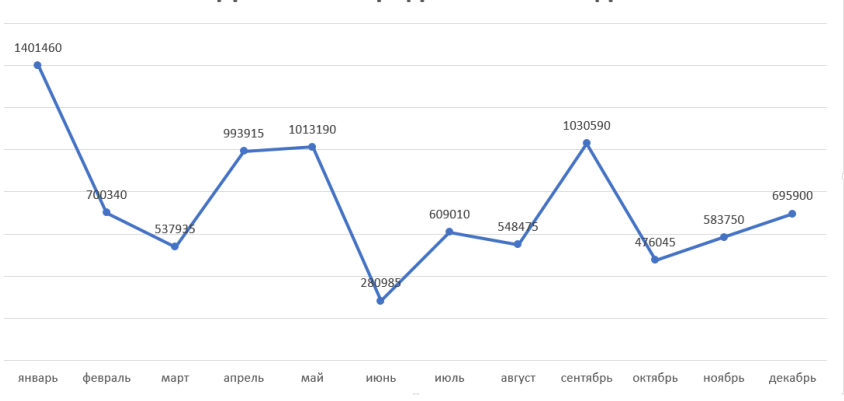

Отдельный лист переименуйте в «Дашборд» и скопируйте на него все три диаграммы

| X                     | <b>9 -</b> (* - | 11.2              | Ŧ                             |                                                |        | По       | строение Д            | Іашборд                            | a.xlsx - M           | licrosoft E    | Excel                                           |                |                   | Рабо                                 | та со своднь               | ями диаграммами                                                                                                    | - 6 ×                                                                  |
|-----------------------|-----------------|-------------------|-------------------------------|------------------------------------------------|--------|----------|-----------------------|------------------------------------|----------------------|----------------|-------------------------------------------------|----------------|-------------------|--------------------------------------|----------------------------|----------------------------------------------------------------------------------------------------|------------------------------------------------------------------------|
| Файл                  | Главна          | я В               | ставка                        | Разметка стра                                  | ницы   | Формуль  | а Данные              | Рецена                             | ирование             | Вид            | Разработчик                                     | ABBYY Fine     | Reader 12         | Конструктор                          | Макет                      | Формат Анализировать                                                                                                    | ۵ 🕜 🗆 🖨 🛙                                                              |
| Вставит<br>Буфер об   | ж<br>Ба-        | Calibri (<br>Ж. К | Основной<br>• <b>У</b><br>Шри | i • 10 • А́<br>Ш •   <u>Ф</u> • <u>4</u><br>фт | ∧* =   |          | ≫~ 目<br>读 (声 回<br>Bag | Перенос т<br>Объедини<br>авнивание | екста<br>пъ и помест | ить в центр    | 06щий<br>не - 🛒 - %                             | -<br>          | Услов<br>форматир | ное Формат<br>озание как та<br>Стили | пировать Ст<br>блицу т ячи | али<br>или<br>сек - Ячейки - Σ -<br>Э́м удалить - Э́ -<br>Э́м удалить - Э́ -<br>Э́м удалить - Э́ -<br>Э́м удалить - 2́ -<br>Ячейки                                                                                                    | АТ Айтии<br>Сортировка Найтии<br>и фильтр выделить -<br>Редактирование |
| Диа                   | аграмма (       | 5 -               | • (n                          | f <sub>x</sub>                                 |        |          |                       |                                    |                      |                |                                                 |                |                   |                                      |                            |                                                                                                    | ×                                                                      |
| 1                     | A               | В                 | C                             | D                                              | E      | F        | G                     | Н                                  | 1                    | J              | ĸ                                               | L              | M                 | N O                                  | P                          | Список полей св                                                                                                    | одной таблицы 🔻 🗙                                                      |
| 3 4                   |                 |                   |                               |                                                |        | 1 401 46 | D                     | 0                                  | A                    | <b>Цинамик</b> | а продаж за                                     | 2 <b>023r.</b> | 030 590           |                                      |                            | Квартал                                                                                                    | зоавления в отчет:                                                     |
| 5<br>6<br>7<br>8<br>9 |                 |                   |                               |                                                |        |          | 100 340 5             | 37 935                             | -                    | 280            | 609 010                                         | 548 475        | 176               | 045 583 750                          | 695 900                    | Спорад Строд Стро | ра                                                                     |
| 10<br>11<br>12        |                 |                   |                               |                                                |        | январь   | февраль               | март а                             | прель м              | лай ию         | онь июль                                        | август се      | нтябрь октя       | брь ноябрь                           | декабрь                    | Цена за ед.<br>Количество<br>Сумма                                                                                                    |                                                                        |
| 13<br>14<br>15        |                 |                   |                               |                                                | Про    | одажа по | о категории           | товаров                            | •                    | is.            | 1                                               | Рей            | тинг това         | ров по про                           | дажам                      |                                                                                                    |                                                                        |
| 16<br>17<br>18        |                 |                   | =                             |                                                |        |          |                       |                                    |                      |                | малина<br>клубника<br>смородина<br>укроп        |                |                   | -                                    |                            | Перетаците поля мея<br>областяни:<br>У Фильтр отчета                                                                                                    | (ду указанными нике                                                    |
| 19<br>20<br>21        |                 |                   |                               |                                                |        | đ        |                       |                                    |                      | E              | петрушка<br>кинза<br>ежевика<br>киви<br>гоуща   |                |                   |                                      |                            |                                                                                                    |                                                                        |
| 22<br>23<br>24        |                 |                   |                               | руша<br>киви<br>слива                          | 010K0  | рушка    | офель<br>Лук          | Tepeu                              | бника                | енирс          | яблоко<br>слива<br>перец<br>свекла<br>картофель |                |                   |                                      |                            | Поля осей (катег<br>Категория товара                                                                                                    | … Σ Эначения<br>▼ Сунна по полю С… ▼                                   |
| 25<br>26<br>27        |                 |                   |                               | фрукты                                         | τ.<br> | на с     | DE0                   | щи                                 | Ruy 64               | Сморо          | морковь<br>лук                                  | 0              | 500000            | 1000000                              | 1500000                    | )                                                                                                    |                                                                        |

Для вставки срезов на диаграмме Динамика продаж необходимо выбрать Анализировать – Вставить срез- Заказчик и город

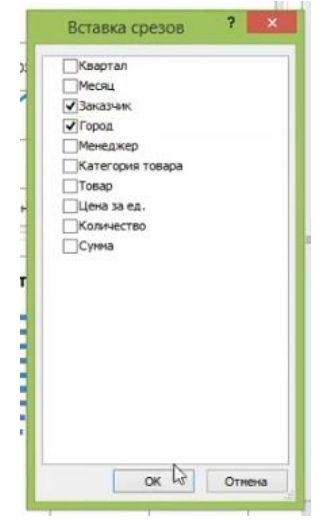

Разместите данные срезы слева на дашборде и скройте заголовки (ПКМ – Настройка среза)

| Заказчик                                                                                                    |                  |             |
|----------------------------------------------------------------------------------------------------|------------------|-------------|
| Лента                                                                                                    |                  |             |
| Окей                                                                                                    | 1401460          |             |
| Перекресток                                                                                                    |                  |             |
| Радуга                                                                                                    |                  | 99391       |
| Самбери                                                                                                    | 700340           | 17935       |
|                                                                                                    |                  |             |
| Бикин                                                                                                    |                  |             |
| Иркутск                                                                                                    | январь февраль м | ларт апрели |
| Казань                                                                                                    |                  |             |
| источника: Заказчик<br>иля использования в формулах: Срез.Заказчик<br>Ваказчик<br>овою<br>Локазивать заголовок<br>писк: Заказчик<br>о и соотноокак закаментов |                  | ор          |
| По <u>в</u> озрастанию (от А до Я)<br>По убыванию (от Я до А)                                                                                                 |                  | CREAMING    |

Для того, чтобы наш дашборд был рабочим и отображал все изменения во всех диаграммах, необходимо подключить все отчеты

Выбираем ддля каждого среза Инструменты для среза – Подключение к сводной таблице (или подключение к отчетам) и ставим необходимые чекеры

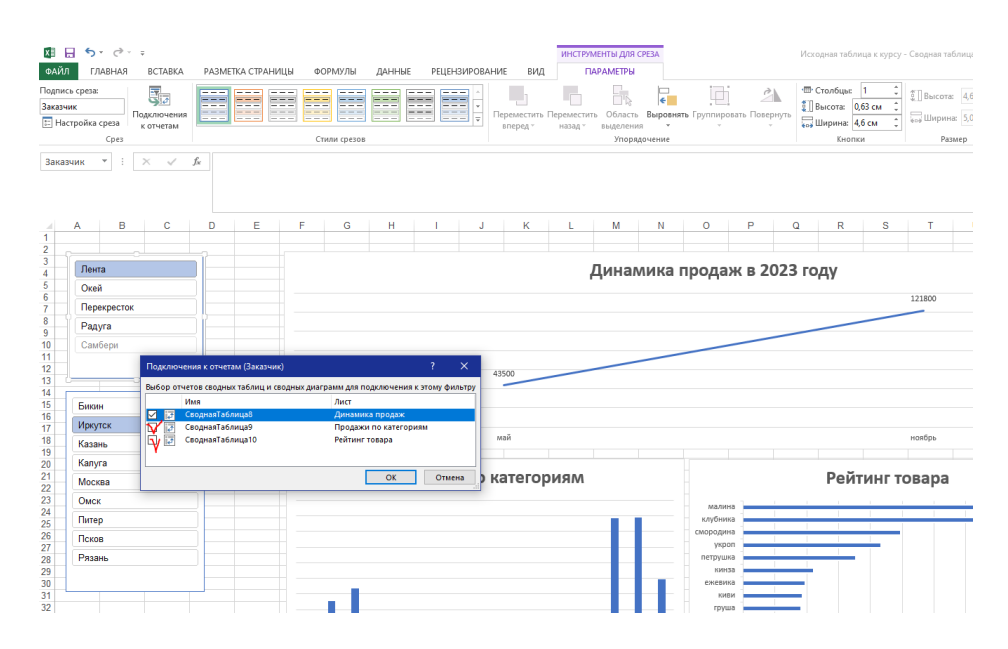

Проверяем, что все работает и изменения отражаются для всех заказчиков и городов.

#### Задания для самостоятельного выполнения:

Для таблицы «Автосалон» разработать дашборд о динамике продаж автомобилей.

Тип диаграмм и параметры сводных таблиц сформируйте самостоятельно.